# SOP for the filling of Renewal Application

• Click on the Renew Application tab to enter the 'Renew application' page

| Bureau of In<br>The National S              | dian Standa<br>Standards | anda<br>Body of India 🗮                                                |                                                                                 | Renew Ap                                                                   | plication A You are logged in as Lab Head |
|---------------------------------------------|--------------------------|------------------------------------------------------------------------|---------------------------------------------------------------------------------|----------------------------------------------------------------------------|-------------------------------------------|
| 🙆 Dashboard                                 |                          | Dashboard                                                              |                                                                                 | All India First Application                                                |                                           |
| Profile                                     | ,                        | General                                                                | Sample                                                                          | Reports                                                                    | QA/Others                                 |
| <ul> <li>Scope</li> <li>Manpower</li> </ul> | ><br>>                   | Test Requests / Samples Received<br>3310 2325<br>Test Requests Samples | Simplified Test Requests / Samples Received<br>449 221<br>Test Requests Samples | CRS Test Requests / Samples Received<br>2626 1783<br>Test Requests Samples | Testing Under Progress                    |
| Notices / Letters                           | ><br>>                   | Partial Test Reports Issued                                            | Complete Text Reports Issued                                                    | Pending Samples                                                            | Payment Status                            |

• A Pop Up will appear for the confirmation of the filling of Renewal application.

| Bureau of Indian Star<br>The National Standard | dards<br>is Body of India                                        | Confirmation X                                     | Renew Applic                                      | cation                    |
|------------------------------------------------|------------------------------------------------------------------|----------------------------------------------------|---------------------------------------------------|---------------------------|
| 🏦 Dashboard                                    | Dashboard                                                        | Δ                                                  | oplication                                        |                           |
| ∲ Profile >                                    | General                                                          | This will take you to Renewal Form. Do you want to | Reports                                           | QA/Others                 |
|                                                | Test Requests / Samples Received 3310 2325 Test Requests Samples | No Yes                                             | lequests / Samples Received<br>1783<br>Is Samples | Testing Under Progress 76 |
|                                                | Partial Test Reports Issued                                      |                                                    | simples                                           | Payment Status            |
|                                                |                                                                  |                                                    |                                                   |                           |
|                                                |                                                                  |                                                    |                                                   |                           |

• Most of the fields in filling up the renewal application are disabled as these could be changed from the profile itself.

Step 1. Organization Details.

• Laboratory details: - This field is disabled.

|                                         | Enter c      | Laborat                                    | ory Details     | proof of address.            |                                                     |           |
|-----------------------------------------|--------------|--------------------------------------------|-----------------|------------------------------|-----------------------------------------------------|-----------|
|                                         |              |                                            |                 |                              |                                                     |           |
|                                         |              |                                            |                 |                              |                                                     |           |
| Laboratory Name *                       |              |                                            |                 |                              |                                                     |           |
| Address *                               |              |                                            | C               | untry *                      |                                                     |           |
| C                                       | ,            | 3                                          |                 | ndia                         |                                                     | $\sim$    |
| State *                                 | District *   | ~                                          | City *          |                              | Pin Code *                                          |           |
| Proof of Laboratory Address *<br>Other  | ~            | Other (Please Specify)<br>Udyog Aadhar Reg | Document ID (Op | tional) Address P<br>Udyog A | roof Document (in low resc<br>adhar Certificate.pdf | lution) * |
| Upload Top Management details (in low i | resolution)* |                                            |                 |                              |                                                     |           |
| Too Measure Details and                 | ΠŤ           |                                            |                 |                              |                                                     |           |

• Address of Registered Office/ Head Office: - This field is disabled.

|                | Addres          | s of Registered Office / Head C       | Office<br>otherwise click same as above. |   |
|----------------|-----------------|---------------------------------------|------------------------------------------|---|
|                |                 | Same as above                         |                                          |   |
| Address *      |                 | Count                                 | ry *<br>a                                | ~ |
| State *        | District *      | City*                                 | Pin Code *                               |   |
| Mobile Number* | Telephon<br>+91 | e Number<br>Area/STD Cc Telephone No. | Fax<br>Fax                               |   |

• Name and Designation of Top Management and Contact Person: -You can edit this information at your end.

| Name 8          | a Designation of Top Man<br>ter the details of Top Management and | nagement and Conta | ct Person<br>ry. |          |
|-----------------|-------------------------------------------------------------------|--------------------|------------------|----------|
| Name *          |                                                                   | Designation *      |                  |          |
| Mobile Number * | Telephone Number<br>+91 Area/STD Cr                               | Telephone No.      | Fax<br>Fax       | × Remove |

• MSME/ Women Entrepreneur: - This field is disabled.

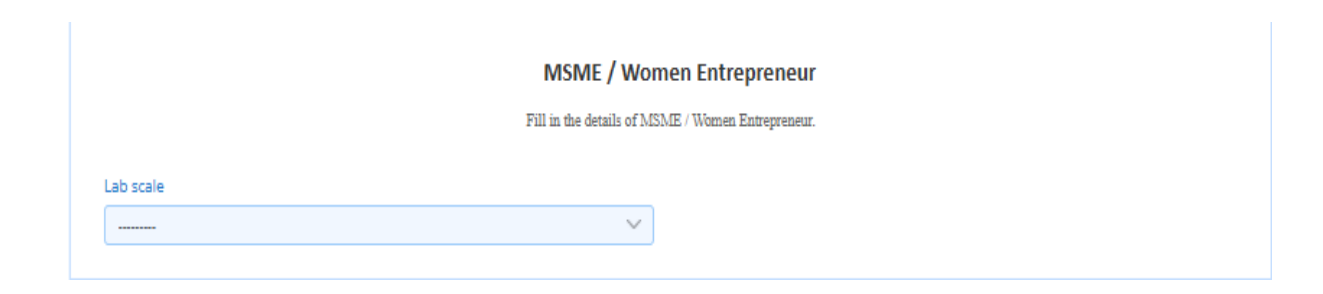

• Details of Working Days and Shift Timing: - This field is disabled.

|                  |  |  | No      | ormal Wo         | rking Day(s) & Hours            |               |         |   |  |  |
|------------------|--|--|---------|------------------|---------------------------------|---------------|---------|---|--|--|
|                  |  |  | Fill in | the details of \ | Vorking Days and Shift Timings. |               |         |   |  |  |
|                  |  |  |         |                  |                                 | Add Shift Tin | nings * |   |  |  |
| Working Day(s) * |  |  |         | 8:30 AM          | 0                               | То            | 6:00 PM | X |  |  |
|                  |  |  | -       | _                |                                 |               |         |   |  |  |

• Type of Organization: - This field is disabled.

|                                                                       | Type of                        | Organization                         |                                                     |
|-----------------------------------------------------------------------|--------------------------------|--------------------------------------|-----------------------------------------------------|
|                                                                       | Fill details of organization a | nd upload the proof of its identity. |                                                     |
| Organization Type *                                                   |                                |                                      |                                                     |
| Private Ltd.                                                          | ~                              |                                      |                                                     |
| Proof of Legal Identity *                                             | Document ID (Optional)         |                                      | Legal Identity Proof Document (in Iow resolution) * |
| Certificate of registration under Goods & Service Ta $\smallsetminus$ |                                |                                      | <b>1</b>                                            |

• Parent Organization: - This field is disabled.

#### Parent Organization

Fill details of parent organization (in case laboratory is part of larger group), otherwise click same as above.

|                   | Same as lab | oratory |           |            |        |
|-------------------|-------------|---------|-----------|------------|--------|
| Laboratory Name * |             |         |           |            |        |
| Address *         |             |         | Country * |            | $\sim$ |
| State* District*  | ~           | City *  |           | Pin Code * |        |

• Laboratory Bank Details: - This field is disabled.

#### Laboratory Bank Details

Enter complete name and address of the Laboratory and submit proof of address.

| Account Holder Name * | Account Number * | IFSC Code *                       |
|-----------------------|------------------|-----------------------------------|
|                       |                  |                                   |
| Branch Name *         | GST Number *     | Cancelled Cheque/Bank Statement * |
|                       |                  | <b>(</b>                          |

• Statutory Compliance Documents: - This field is disabled.

|          | Statutory Compliance Docume                               | ents                  |         |
|----------|-----------------------------------------------------------|-----------------------|---------|
| Upload t | he documents related to statutory compliance (if required | l by the Laboratory). |         |
| <br>~    | Document ID (Optional)                                    | Choose file           | Browse  |
|          |                                                           |                       | × Remov |
|          | + Add more                                                |                       |         |
|          |                                                           |                       |         |
|          | Sava & Navt                                               |                       |         |

Step 2. Other Details.

• Accreditation Documents/ Certification Details: -You can edit this information at your end.

| Unload Contificate of Accorditation / J |                                         |                                                   |                                           |
|-----------------------------------------|-----------------------------------------|---------------------------------------------------|-------------------------------------------|
| opioad Certificate of Accreditation / 1 | Registration and Scope as per IS/ISO/IE | C 17025.                                          |                                           |
|                                         |                                         |                                                   |                                           |
| ~                                       | •                                       |                                                   |                                           |
|                                         | _                                       |                                                   |                                           |
| ∨ TC-13518                              |                                         | Certificate TC-13518.pdf.pdf                      | Û                                         |
|                                         |                                         |                                                   |                                           |
| Û                                       |                                         |                                                   |                                           |
|                                         | ✓<br>TC-13518                           | <ul> <li>✓</li> <li>TC-13518</li> <li></li> </ul> | TC-13518     Certificate TC-13518.pdf.pdf |

• Other Details and Undertaking and policies: - This field is disabled.

|                                                       | 0                      | ther Details          |                                                          |
|-------------------------------------------------------|------------------------|-----------------------|----------------------------------------------------------|
| Layout of Laboratory Premises (in low resolution) *   | Organization Chart (in | Low resolution) *     | GPS Coordinates *                                        |
| Layout of Laboratory.pdf                              | Organization Chart.p   | df                    |                                                          |
|                                                       |                        |                       |                                                          |
| Upload the undertaking                                | Undert                 | takings & Policies    | instructions given in the forms).                        |
| Jpload Impartiality Document ( 📥 Click here to Downlo | ad Document ) *        | Upload Terms & Con    | ditions Document ( 📥 Click here to Download Document ) * |
| 4 Undertaking PDF.pdf                                 | ť                      | 2 Terms and Condition | ons Signed.pdf                                           |
| Jpload Code of Ethics Document ( 📥 Click here to Down | nload Document ) *     | Upload Testing Charg  | es Policy Document ( 📥 Click here to Download Document   |
|                                                       | 1                      | 2 Lindestaking Signa  | d odf                                                    |

• Power / Electricity and Water Supply and Other Lab Details: - This field is disabled

|                                                                                                    | Upload documents related to Power supply,Power Backup and Water supply.                                                                     |                     |
|----------------------------------------------------------------------------------------------------|----------------------------------------------------------------------------------------------------|---------------------|
| Adequacy of Sanctioned Load / Captive Power fo                                                                                  | or Testing *                                                                                                    | Stability of Supply |
| Nater Source *                                                                                                    |                                                                                                    | -                   |
| Municipal                                                                                                    | ~                                                                                                    |                     |
|                                                                                                    |                                                                                                    |                     |
|                                                                                                    | Other Lab Details                                                                                                    |                     |
| Any other information including Recognition / An                                                                                | Other Lab Details                                                                                                    |                     |
| any other information including Recognition / An<br>Laboratory is accredited by NABL and also                                   | Other Lab Details<br>ccreditation by other Govt Department / Agencies.<br>o Designated as CAB by TEC, Dept. of Telecommunication.           |                     |
| ny other information including Recognition / Ac<br>Laboratory is accredited by NABL and also                                    | Other Lab Details<br>ccreditation by other Govt Department / Agencies.<br>o Designated as CAB by TEC, Dept. of Telecommunication.           |                     |
| ny other information including Recognition / Ar<br>Laboratory is accredited by NABL and also                                    | Other Lab Details<br>ccreditation by other Govt Department / Agencies.<br>o Designated as CAB by TEC, Dept. of Telecommunication.           |                     |
| Iny other information including Recognition / Ar<br>Laboratory is accredited by NABL and also<br>Ittach Document                | Other Lab Details<br>ccreditation by other Govt Department / Agencies.<br>o Designated as CAB by TEC, Dept. of Telecommunication.           |                     |
| Iny other information including Recognition / Ad<br>Laboratory is accredited by NABL and also<br>uttach Document<br>Choose file | Other Lab Details<br>ccreditation by other Govt Department / Agencies.<br>o Designated as CAB by TEC, Dept. of Telecommunication.<br>Browse |                     |

Step 3. System.

•Quality Manual / Document: -You can edit this information at your end.

| 2 Other Details | - 3 System                                                         | 4 ILCPT 5 Scope                                                                                         |
|-----------------|--------------------------------------------------------------------|----------------------------------------------------------------------------------------------------|
|                 |                                                                    |                                                                                                    |
|                 | Quality Manual / Docum<br>Enter the details of latest Quality Manu | nent<br><sup>12]</sup> .                                                                                |
|                 |                                                                    | Issue Number *                                                                                          |
|                 |                                                                    | 04                                                                                                    |
|                 | Amendments *                                                       | Quality Manual / Document (in low resolution) *                                                         |
|                 | 9                                                                  |                                                                                                    |
|                 | 2 Other Details                                                    | 2 Other Details 3 System Quality Manual / Docum Enter the details of latest Quality Manu Amendments * 9 |

• Quality Procedures: - This field is disabled.

#### **Quality Procedures**

Copies of such documents of the laboratory which cover the requirements specific to this scheme which inter alia include, but not limited to the following:

- Handling of Samples for BIS Conformity Schemes covering aspects related to safe handling of samples, access control, confidentiality, recoding, decoding, review of test request, testing of samples as per the test method prescribed in the relevant Indian Standard, methodology followed / proposed to be followed for addressing queries / disputes related to samples or test requests, if any.
- 2. Handling of Remnants of Tested Samples covering retention period of remnants, methodology for safe-keeping and return / disposal of samples, responsibility, etc.
- 3. Maintaining Confidentiality including access control to testing area.
- 4. Handling of Complaints including provision for retesting / witnessing of testing.

| Procedure Title *          | Procedure Number * | Attach Quality Procedure (in low reso | lution) * |
|----------------------------|--------------------|---------------------------------------|-----------|
| System Operating Procedure | HPLI 02            | SOP Scan 19.11.2024-1-10.pdf          | Û         |
| issue Number *             | Issue Date *       | Amendments *                          |           |
| 04                         | 04/05/2020         | 9                                     |           |
|                            |                    |                                       | × Remove  |

• Standard Operating Procedure: - This field is disabled.

#### **Standard Operating Procedures**

Enter the details of latest Standard Operating Procedures.

| SOP Title        |                |   | SOP Number     |          |
|------------------|----------------|---|----------------|----------|
| Work Instruction |                |   | HPLI 03        |          |
| SOP Issue Number | SOP Issue Date |   | SOP Amendments |          |
| 04               | 18/05/2020     | Ê | 11             |          |
|                  |                |   |                | × Remove |
|                  | + Add more     |   |                |          |

• Quality Format: - This field is disabled.

#### **Quality Formats**

Enter the details of latest Quality Formats.

| Format Title    |              | Format Number |
|-----------------|--------------|---------------|
| Forms & Formats |              | HPLI 04       |
| Issue Number    | Issue Date   | Amendments    |
| 04              | 04/05/2020   | 15            |
|                 |              | × Remov       |
|                 | + Add mor    | re            |
|                 | Previous Sav | ve & Next     |

### Step 4. ILC/PT

• Inter Lab Comparison / Proficiency Testing: -You can edit this information at your end.

| C/FT Flogramme Conducted / Farticipated       | Parameter                                         | Score                                               |
|-----------------------------------------------|---------------------------------------------------|-----------------------------------------------------|
| 20 W LED Bulb                                 | 1. Total Luminous Flux (lm) 2. Maximum Inter      | 1: -0.34 2: 0.02 3: -0.62 4: -0.1 5: -0.55 6: -0.39 |
|                                               |                                                   | × Remove                                            |
| C/PT Programme Conducted / Participated       | Parameter                                         | Score                                               |
| Self Ballasted Lamps for General Lighting Ser | 1. Initial Chromaticity Coordinates 2. Initial Cc | Z Score Awaited                                     |
|                                               |                                                   | × Remove                                            |

• Internal Audit and Management review: -You can edit this information at your end.

| <b>Ir</b><br>Enter the dates           | <b>nternal Audit</b><br>s and details of Internal audi | t.       | E                               | Managen<br>ater the details of late | nent Review<br>est Management review. |  |
|----------------------------------------|--------------------------------------------------------|----------|---------------------------------|-------------------------------------|---------------------------------------|--|
| Frequency of Internal Audit * Annually | Last Audit Date                                        | *        | Frequency of Manage<br>Annually | ement Review *                      | Last Review Date *<br>29/12/2023      |  |
|                                        |                                                        | Previous | Save & Next                     |                                     |                                       |  |

Step 5. Scope.

• Scope of Recognition: - This field is disabled.

| Scope of Recognition                                              |
|-------------------------------------------------------------------|
| Enter the Indian Standards against which recognition is required. |
| + Add Scope                                                       |
| + Manage Equipments                                               |

• Scope list: - The scope could not be modified or included in the renewal application. It can only be deleted in the renewal application.

| Scope List                      |                                                                                                    |                   |
|---------------------------------|----------------------------------------------------------------------------------------------------|-------------------|
| In Review (29) Not Adequate (0) |                                                                                                    |                   |
| INDIAN STANDARD                 | PRODUCT                                                                                                    | REVIEW STATUS     |
| IS 13252 : Part 1               | Information technology equipment - Safety: Part 1 general requirements (Second Revision)                                                                                                    | • Pending         |
| IS 13585 : Part 1               | Shunt power capacitors of the non - Self - Healing type for ac systems<br>having a rated voltage up to and including 1 000 v: Part 1 general -<br>Performance, testing and rating - Safety requirements - Guide for<br>installation and operation (First Revision) | • Completed       |
| IS 418                          | Tungsten filament lamps for domestic and similar general lighting purposes (Fourth Revision)                                                                                                    | • Completed 💿 🖋 🛍 |
| IS 16103 : Part 1               | Led modules for general lighting: Part 1 safety requirements                                                                                                    | • Completed 💿 🧪 🛍 |
| IS/IEC 60669 : Part 2 : Sec 1   | Switches for Household and Similar Fixed Electrical Installations Part 2<br>Particular Requirements Section 1 Electronic Switches                                                                                                    | • Completed       |
| IS 17550 : PART 1               | HOUSEHOLD REFRIGERATING APPLIANCES CHARACTERISTICS AND<br>TEST METHODS Part 1 General Requirements                                                                                                    | • Completed 💿 🖋 🛍 |
|                                 | Previous Save & Next                                                                                                    |                   |

• Scope for testing: - This field is disabled. No new scope or new clauses can be added or removed from the scope. The same can be done through the scope amendment or scope inclusion applications.

|                                                                             | Scope                     | Details                   |                          | View Product Manual |
|-----------------------------------------------------------------------------|---------------------------|---------------------------|--------------------------|---------------------|
| Product: Information technology equipment - Safety: Pa<br>(Second Revision) | rt 1 general requirements | IS Number: IS 13252 : P   | art 1                    | Part: 1             |
| Section: 0                                                                  |                           | Year: 2010                | No of Amendments: 2      |                     |
| ndian Standard Number *                                                     |                           | Grade / Type / Size / Des | ignation etc.            |                     |
| IS 13252 : Part 1 (2010)                                                    | *                         |                           |                          |                     |
| elds of Testing Applicable *                                                | Optimal Testing Time *    |                           | Testing Capacity per mor | ith *               |
| Electronics                                                                 | 8                         | Days                      | 200                      |                     |
|                                                                             | 0                         | Days                      | 200                      |                     |
|                                                                             |                           |                           |                          |                     |
|                                                                             |                           |                           |                          |                     |
|                                                                             |                           |                           |                          |                     |
|                                                                             |                           |                           |                          |                     |
|                                                                             |                           |                           |                          | Save & Ne           |

• Facilities Available: - This field is disabled.

| Testing<br>Enter the Clause w                                                                            | Facilities Available<br>ise details of Test Facilities Available. | Vie                                                              | w Product Manual |
|----------------------------------------------------------------------------------------------------|-------------------------------------------------------------------|------------------------------------------------------------------|------------------|
| roduct: Information technology equipment - Safety: Part 1 general requirements (Second Revision)         | IS Number: IS 13252 : Pa                                          | rt 1 Part: 1                                                     |                  |
| ection: 0                                                                                                | Year: 2010                                                        | No of Amendments: 2                                              |                  |
|                                                                                                    |                                                                   |                                                                  |                  |
|                                                                                                    |                                                                   |                                                                  |                  |
| sure Number *                                                                                            |                                                                   |                                                                  |                  |
| #id1# 1.5                                                                                                |                                                                   |                                                                  | $\sim$           |
| rameter                                                                                                  | Serial No. in Accreditatio                                        | n Scope (Add zero if not applicable) *                           |                  |
|                                                                                                    | 3540, 3697, 3750, 38                                              | 97, 3048                                                         |                  |
|                                                                                                    |                                                                   |                                                                  |                  |
| lect Equipment *                                                                                         |                                                                   |                                                                  |                  |
| mpulse Tester with Oscilloscope None HPLI/U2/TEST/052 Oscilloscope with HV Probe None HPLI/T-E/173       | Humidity Chamber Temp. Controller N                               | one HPLI/T-E/49(a) Humidity Chamber Prog. Timer None HPLI/T-E/49 | (a)              |
| Aumidity Chamber Humidity Controller None HPLI/T-E/49(a)   Impulse tester None HPLI/T-E/150   Humidity C | hamber (Small) FW Humidity/Tempera                                | iture Controller None HPLI/T-E/216                               |                  |
| lumidity Chamber (Small) FW Preset Timer None HPLI/T-E/216 Impulse Voltage Generator FW kV meter Non     | e HPLI/T-E/220 Humidity Chamber F                                 | W Temperature Indicator None HPLI/T-E/250                        | ~                |
| Humidity Chamber FW Preset Timer None HPLI/T-E/250 Humidity Chamber FW Humidity Controller None HP       | Test Generator (F.W)- Vol                                         | tmeter None HPLI/T-E/484 Surge Test None HPLI/T-E/526            |                  |
| isual Inspection/ Qualitative None None                                                                  |                                                                   |                                                                  |                  |
|                                                                                                    |                                                                   |                                                                  |                  |
| vironmental Condition(s) (as applicable)                                                                 |                                                                   |                                                                  |                  |
| per Indian Standard                                                                                      |                                                                   |                                                                  |                  |
|                                                                                                    | Check if Environme                                                | ntal Condition(s) maintained as per Indian Standard              |                  |
|                                                                                                    |                                                                   |                                                                  |                  |

• Reference Material: - This field is disabled

| Enter the details of Cert                                                                                                   | Reference<br>lifted Reference Mate | e Material<br>rial(s) / Reference Mat | terial(s), if applicable. |                     |              | View Product Manual |
|----------------------------------------------------------------------------------------------------|------------------------------------|---------------------------------------|---------------------------|---------------------|--------------|---------------------|
| Product: Sefety of toys: Part 4 swings, slides and similar activity toys for indoor and outdoor family domest<br>Section: 0 | de use                             | IS Number: 15 98<br>Year: 2017        | 573 : Part 4              | No of Amendments: 0 | Part: 4      |                     |
| 0                                                                                                    | Reference Materi                   | al is Not Applicable                  |                           |                     |              |                     |
| Reference Material (CRMa / RMa etc.)                                                                                        |                                    |                                       |                           |                     |              |                     |
| Name of Material *                                                                                                    | Validity *                         |                                       | Traceability *            |                     |              |                     |
|                                                                                                    | dd/mm/yyyy                         | â                                     |                           |                     |              |                     |
|                                                                                                    |                                    |                                       |                           |                     |              | × Remo              |
|                                                                                                    | 1.4.4                              |                                       |                           |                     |              |                     |
|                                                                                                    | + Add                              | more                                  |                           |                     |              |                     |
|                                                                                                    |                                    |                                       |                           |                     |              |                     |
|                                                                                                    |                                    |                                       |                           |                     |              |                     |
|                                                                                                    |                                    |                                       |                           |                     |              |                     |
|                                                                                                    |                                    |                                       |                           |                     |              |                     |
|                                                                                                    |                                    |                                       |                           |                     |              |                     |
|                                                                                                    |                                    |                                       |                           |                     |              |                     |
|                                                                                                    |                                    |                                       |                           | Ac                  | tivate Wind  | dows                |
|                                                                                                    |                                    |                                       |                           | AC                  | Calling Call | autionta Minda      |
|                                                                                                    |                                    |                                       |                           | 60                  |              | activatia winde     |

• Facilities not Available: - This field is disabled.

| Enter the Test Facilities which as                                                                                                    | e not available with the labora | atory.              |
|----------------------------------------------------------------------------------------------------|---------------------------------|---------------------|
| Product: Shunt power capacitors of the non - Self - Healing type for ac systems having a rated voltage up to<br>and including 1 000 v: Part 1 general - Performance, testing and rating - Safety requirements -<br>Guide for installation and operation (First Revision) | IS Number: IS 13585 :           | Part 1 Part 1       |
| Section: 0                                                                                                    | Year: 2012                      | No of Amendments: 0 |
| C All Facilitie                                                                                                    | s are available                 |                     |
| lause Number * Parameter                                                                                                    |                                 |                     |
| #101# 26.1                                                                                                    |                                 |                     |
| Aethod of Test (as applicable) *                                                                                                    | Test Facility which is n        | ot Available *      |
|                                                                                                    |                                 | × Remo              |
| + Ad                                                                                                    | d more                          |                     |
|                                                                                                    |                                 | A sticute Mindeum   |
|                                                                                                    |                                 | ACTIVATE WITCHWS    |

• Exclusion: - This field is disabled.

| Please enter the test facility                                                                                                    | for which you need exclusion. | View Product Manual             |
|----------------------------------------------------------------------------------------------------|-------------------------------|---------------------------------|
| Product: Shunt power capacitors of the non - Self - Healing type for ac systems having a rated voltage up<br>to and including 1 000 v; Part 1 general - Performance, testing and rating - Safety requirements -<br>Guide for installation and operation (First Revision) | IS Number: IS 13585 : Part 1  | Part: 1                         |
| Section: 0                                                                                                    | Year: 2012                    | No of Amendments: 0             |
| Exclusion is                                                                                                    | Not Applicable                |                                 |
| laire No *                                                                                                    |                               |                                 |
| V                                                                                                    |                               |                                 |
| Name of Test *                                                                                                    |                               |                                 |
|                                                                                                    |                               |                                 |
| Fechnical justification for seeking exclusion *                                                                                                    |                               |                                 |
|                                                                                                    |                               |                                 |
|                                                                                                    |                               | × Remove                        |
|                                                                                                    |                               | Activate Windows                |
| _                                                                                                    |                               | Go to Settings to activate Wind |

• Sample testing charges: - Only the testing charges of the current scope can be edited at your end.

|                                                                                                    | Testing Charges for<br>Enter the details                                       | r Testing of Samples<br>of testing charges. |                     | View Product Ma     | anual |
|----------------------------------------------------------------------------------------------------|--------------------------------------------------------------------------------|---------------------------------------------|---------------------|---------------------|-------|
| Product: Shunt power capacitors of the non - Self - Healing type for<br>to and including 1 000 v. Part 1 general - Performance, test<br>Guide for installation and operation (First Revision) | ac systems having a rated voltage up<br>ing and rating - Safety requirements - | IS Number: IS 13585 : Part 1                |                     | Part: 1             |       |
| Section: 0                                                                                                    |                                                                                | Year: 2012                                  | No of Amendments: 0 |                     |       |
| Complete Testing Charges *                                                                                                    |                                                                                |                                             |                     |                     |       |
| 251050                                                                                                    |                                                                                |                                             |                     |                     |       |
| Clause Number *                                                                                                    | Parameter                                                                      |                                             |                     |                     |       |
| 7.1 (Capacitance measurement and output calculatio                                                                                                    |                                                                                |                                             |                     |                     |       |
| Testing charge *                                                                                                    |                                                                                |                                             |                     |                     |       |
| 24000                                                                                                    |                                                                                |                                             |                     |                     |       |
| Remarks *                                                                                                    |                                                                                |                                             |                     |                     |       |
| Testing Charges are for Cl. no. 7<br>Testing Charges for 01-10kVR are Rs.13000.<br>Testing Charges for 11-30kVR are Rs.19000.                                                                 |                                                                                |                                             |                     |                     |       |
|                                                                                                    |                                                                                |                                             | Activa              | te Windows          | 10    |
|                                                                                                    |                                                                                |                                             | GataS               | attings to activate | Wind  |
|                                                                                                    |                                                                                |                                             | (30.05)             | Previous            | Fin   |

### Step 6. Manpower.

• Details of Managerial and Technical Personnel: - This field is disabled.

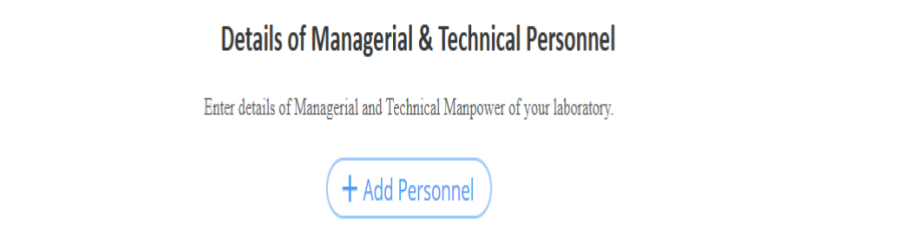

• Manpower List: - This field is disabled.

| Manpower List               |                   |             |           |       |
|-----------------------------|-------------------|-------------|-----------|-------|
| List (100) Not Adequate (0) |                   |             |           |       |
| PERSONNEL                   | DESIGNATION LEVEL | DEPARTMENT  | STATUS    |       |
| Shubham Dhakate             |                   | Electronics | Completed | • / 1 |
| Chandrakant Wathore         | -                 | Electronics | Completed | ۰ ۲ 🛍 |
| Rajesh Chiney               | -                 | Other       | Pending   | • / 🛍 |
| Shrikant Tathe              | -                 | Electrical  | Completed | • / 🛍 |
| Dr. Devendra Goyal          | -                 | Other       | Completed | ۲ ک   |
| Kunal Jayaswal              | -                 | Other       | Completed | ۲ ک   |
|                             | Previous Save     | e & Next    |           |       |

## Step 7. Checklist.

|    | Checklist                                               |         |      |
|----|---------------------------------------------------------|---------|------|
|    | Subjett                                                 | Status  | Edit |
| •  | Laboratory Details *                                    | Pending | 1    |
| 2  | Address of Registered Office / Head Office *            | Pending | /    |
| a  | Name & Designation of Top Management / Contact Person * | Pending | 1    |
| 4  | Normal Working Day(t) & Hours *                         | Pending | 1    |
| 5  | Type of Organization *                                  | Pending | 1    |
| 6  | Parent Organization *                                   | Pending | /    |
| 7  | Bank Details *                                          | Pending | 1    |
| •  | Statutory Compliance Documents                          | Pending | /    |
| ٩  | Accreditation Documents / Certification Details *       | Pending | 1    |
| 10 | Other Details *                                         | Pending | 1    |
| 11 | Underskingt & Policiet *                                | Pending | /    |
| 12 | Power / Electricity And Water Supply *                  | Pending | 1    |
| 13 | Other Lab Details                                       | Pending | 1    |
| 14 | Quality Manual / Document *                             | Pending | /    |
| 15 | Quality Procedures *                                    | Pending | 1    |
| 16 | Scandard Operating Procedures                           | Pending | 1    |
| 17 | Quality Formats                                         | Pending | /    |
| 18 | Inter Lab Comparison / Proficiency Testing              | Pending | /    |
| 10 | Internal Audit *                                        | Pending |      |
| 20 | Management Review *                                     | Pending | /    |
| 21 | Scope *                                                 | Pending | /    |
| 22 | Lab Manpower *                                          | Pending | /    |
|    |                                                         |         |      |
|    |                                                         |         |      |

is 👘 Make Pay

Step 8. Application Received.

• After the payment, your application will be received in LIMS.

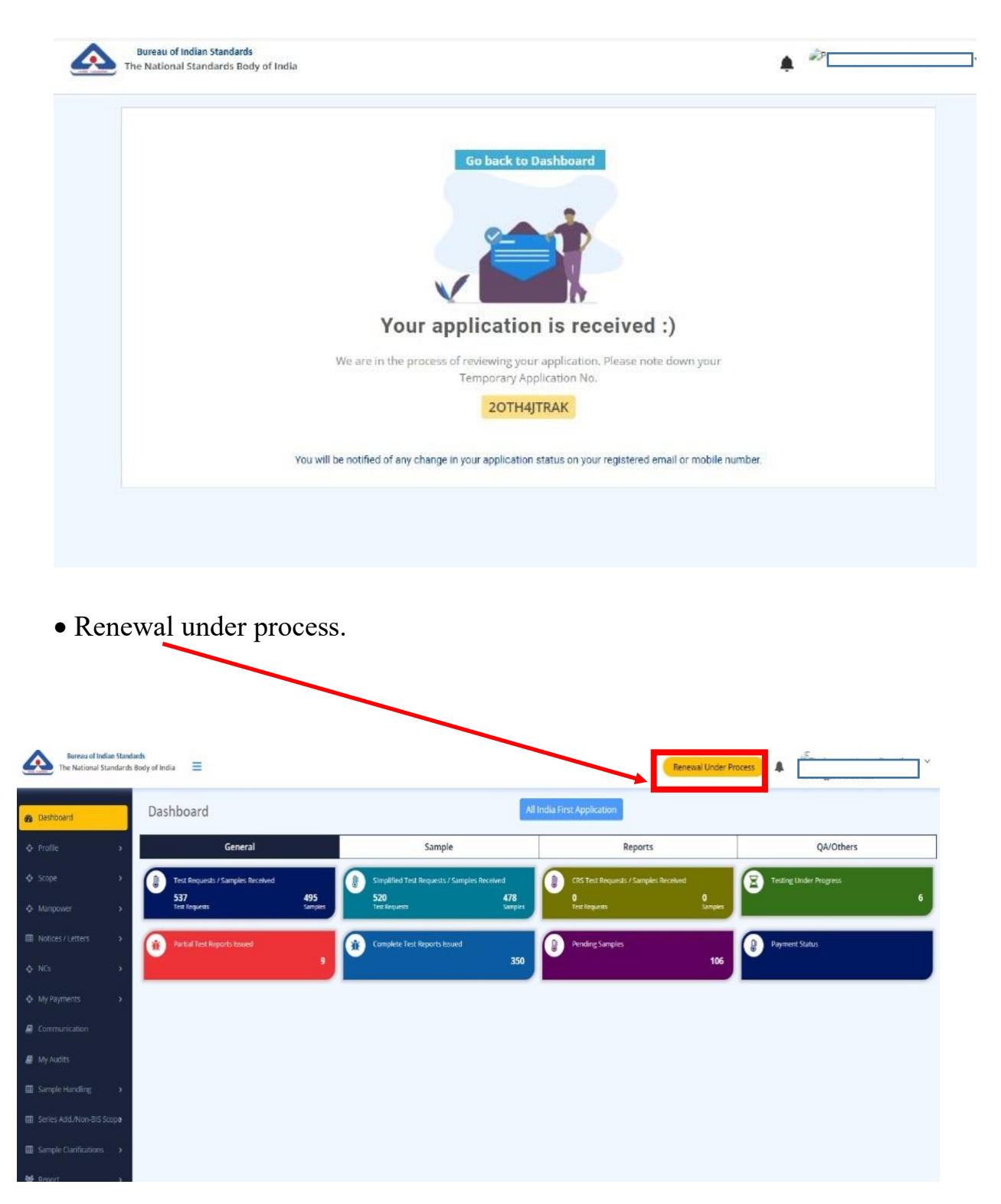

Note: All the tabs that are disabled in the Renewal Application can be updated from the profile tab in the Labhead account.